1. Log in to QRZ, and on the far right part of the menu bar, Select your call, then click on "Edit"

|                                                                                                    | Resources                                                                                                    | Contact                            | NONBH                                             |           |  |
|----------------------------------------------------------------------------------------------------|----------------------------------------------------------------------------------------------------|------------------------------------|---------------------------------------------------|-----------|--|
| ļ                                                                                                    | ed for ywy.grz.com                                                                                                    |                                    | N0NBH page 3                                      |           |  |
|                                                                                                    | HF Prop Predictions<br>Band Day Night                                                                                                    | $\longrightarrow$                  | Edit NONBH                                        |           |  |
|                                                                                                    | 80n-40n Fair Good<br>30n-20n Fair Good<br>17m-15m Good Good                                                                                                    |                                    | My Logbook                                        |           |  |
|                                                                                                    | 12n-10n Fair Poor<br>Geonag Field INACTIVE                                                                                                    |                                    | My Account                                        |           |  |
|                                                                                                    | Sig Noise Lvl S0-S1<br>(C) P Herrman NONBH 2011                                                                                                    |                                    | Log Out                                           |           |  |
| 2.                                                                                                    | • 💽 Add or                                                                                                    | edit your <b>biography</b>         | text, fonts, etc.                                 |           |  |
|                                                                                                    |                                                                                                    | NONBH Biography Warning: Do not cc |                                                   |           |  |
|                                                                                                    |                                                                                                    | E S                                | ource 📙 🗌 🕵                                       | E 🖌 🖻 🛍 🚳 |  |
| 3.                                                                                                    | Click the "Source" buttor                                                                                                    | n (upper left)                     | <i>I</i> <u>U</u> ↔ X <sub>2</sub> X <sup>2</sup> | EE 🖷 🖷 🕫  |  |
| 4.                                                                                                    | Copy the html code from the desired banner (at <u>http://www.hamqsl.com/solar.html</u> ) and paste where you would like it in the QRZ page. Make sure its in English (not translated)                                                                                                    |                                    |                                                   |           |  |
|                                                                                                    | • You can add paragraphs , breaks<br>for spacing, and justify <left> or <right></right></left>                                                                                                    |                                    |                                                   |           |  |
| <ul> <li>You can customize most banners (see <u>http://www.hamqsl.com/FAQ.html#Solar</u>)</li> </ul>                                                                                                    |                                                                                                    |                                    |                                                   |           |  |
|                                                                                                    | Timms Time                                                                                                    | - Ske - A:* A*                     |                                                   |           |  |
| Click on the banner below for free solar-terrestrial data displayed on your web page or<br>computer, updated every 3-hours. The site also contains solar and radio propagation information<br>applicable to ham radio including solar conditions, space conditions, online propagation tool, online<br>SN to SFI/SFI to SN conversion tool, online Aurora/Auroral activity to latitude conversion tool, and<br>online K-Index to Signal Noise conversion tool. |                                                                                                    |                                    |                                                   |           |  |
| <cente< td=""><td colspan="4"><pre></pre></td></cente<>                                                                                                    | <pre></pre>                                                                                                    |                                    |                                                   |           |  |
| to you<br><td><a href="http://w&lt;br&gt;r website!"><img src="http:&lt;br&gt;er&gt;&lt;/td&gt;&lt;td&gt;ww.hamqsl.com/solar.htm&lt;br&gt;//www.hamqsl.com/solarn&lt;/td&gt;&lt;td&gt;al" title="Click to&lt;br&gt;NONDh.php?image=rand&lt;/td&gt;&lt;td&gt;add Solar-Terrestrial Data&lt;br&gt;dom"/></a></td>                                                                                                    | <a href="http://w&lt;br&gt;r website!"><img src="http:&lt;br&gt;er&gt;&lt;/td&gt;&lt;td&gt;ww.hamqsl.com/solar.htm&lt;br&gt;//www.hamqsl.com/solarn&lt;/td&gt;&lt;td&gt;al" title="Click to&lt;br&gt;NONDh.php?image=rand&lt;/td&gt;&lt;td&gt;add Solar-Terrestrial Data&lt;br&gt;dom"/></a> |                                    |                                                   |           |  |
|                                                                                                    |                                                                                                    |                                    |                                                   |           |  |

5. At bottom of page, click "Save" to save it or "Cancel" to exit without saving.

Cancel

Save

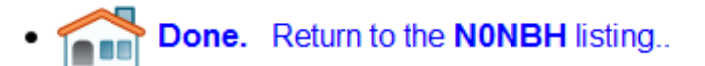

6. Click

- 7. Verify banner is displayed where you want it.
- 8. Contact me at <u>n0nbh@cox.net</u> with any problems. 73 de Paul N0NBH